## Instrukcja aktywowania konta i logowania do "eDziennika"

1. Zanim zaczniemy logowanie do systemu należy być pewnym, że w danej placówce zostały spełnione podstawowe warunki:

a. Podaliśmy swój aktualny adres e-mail – ale taki na który możemy się zalogować.

b. Podany został PESEL osoby chcącej się zalogować - opiekuna dziecka

c. Aktualny adres zamieszkania i zameldowania opiekuna oraz dziecka

d. Aktualny tel. opiekuna umożliwiający bezpośredni kontakt

Wszystkie te dane muszą być wprowadzone do sytemu obsługującego dziennik elektroniczny aby mógł on działać prawidłowo. Kompletność danych można sprawdzić w sekretariacie placówki lub u wychowawcy klasy, do której dziecko uczęszcza.

2. Włączyć przeglądarkę internetową IE, Mozillę, Operę, Gogle chrome lub inną.

3. W przeglądarkę wpisać PLATFORMA VULCAN KOSZALIN lub adres https://portal.eduportal.koszalin.pl/jst/koszalin/CMS/nabor-k.aspx

Powinno otworzyć się okno:

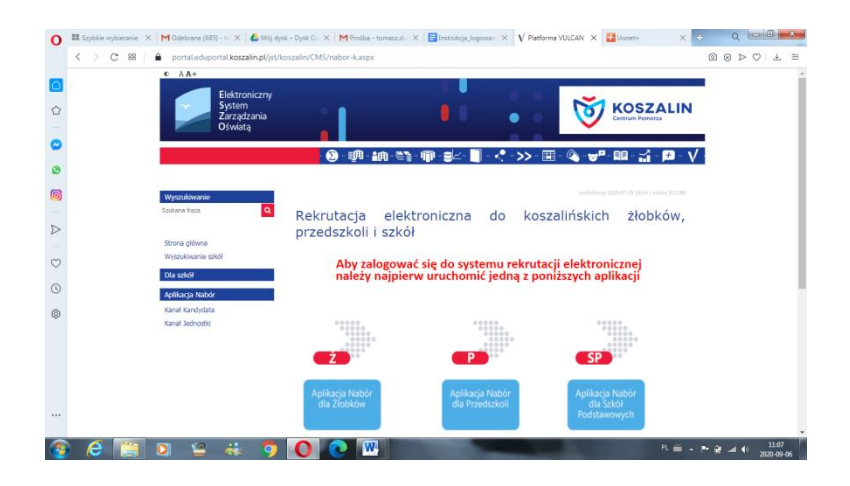

4. Następnie klikamy na przycisk zależnie od placówki

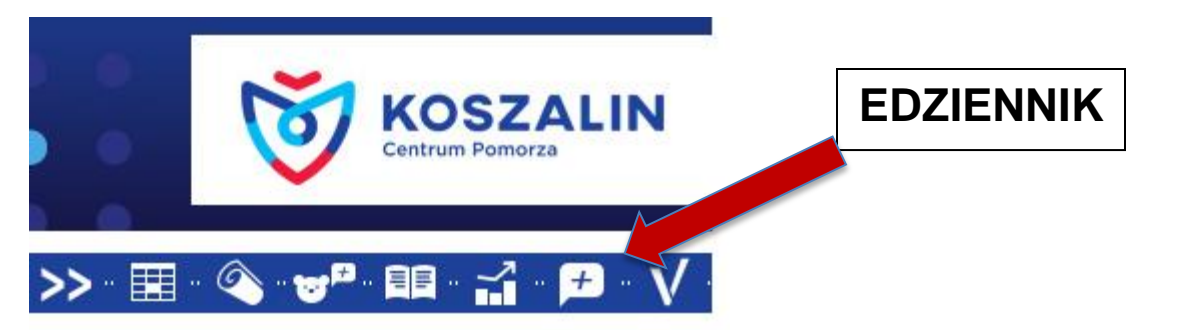

5. Następnie pojawi się okno strony

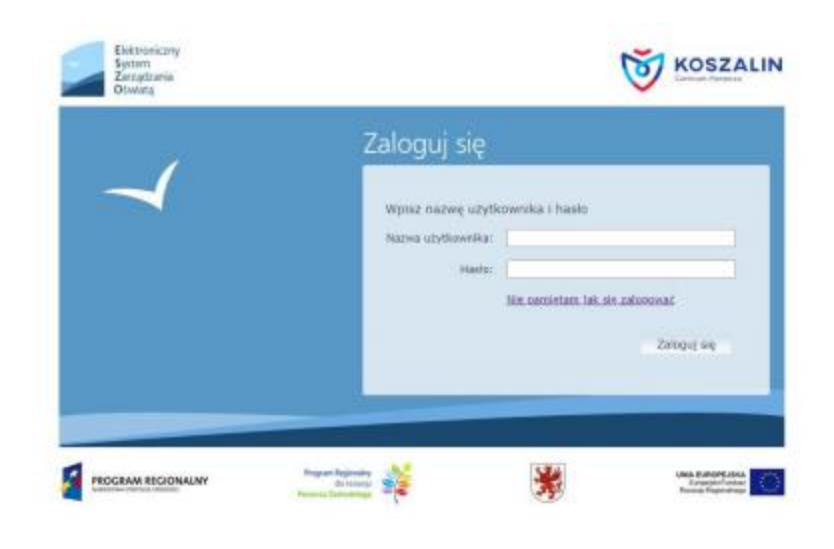

To samo okienko można uzyskać wchodząc na stronę szkoły i klikając na w zakładkę (dla rodziców) a następnie w odpowiednią ikonę.

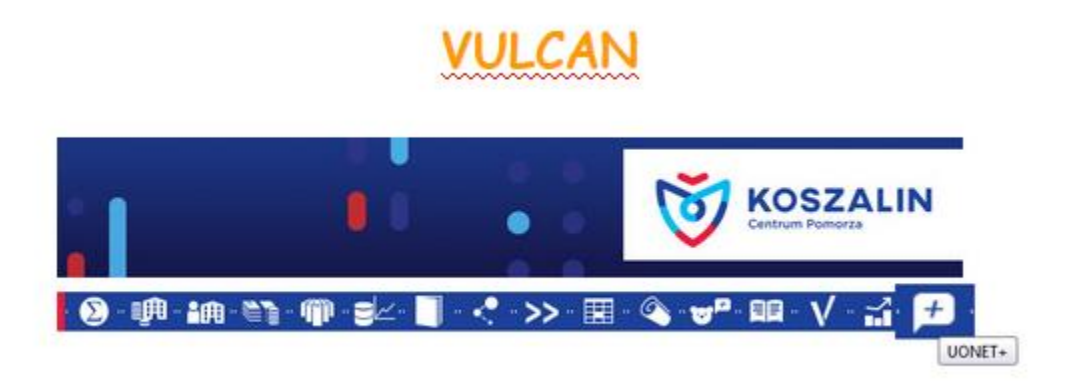

6. Jeśli robimy to po raz pierwszy klikamy na przycisk

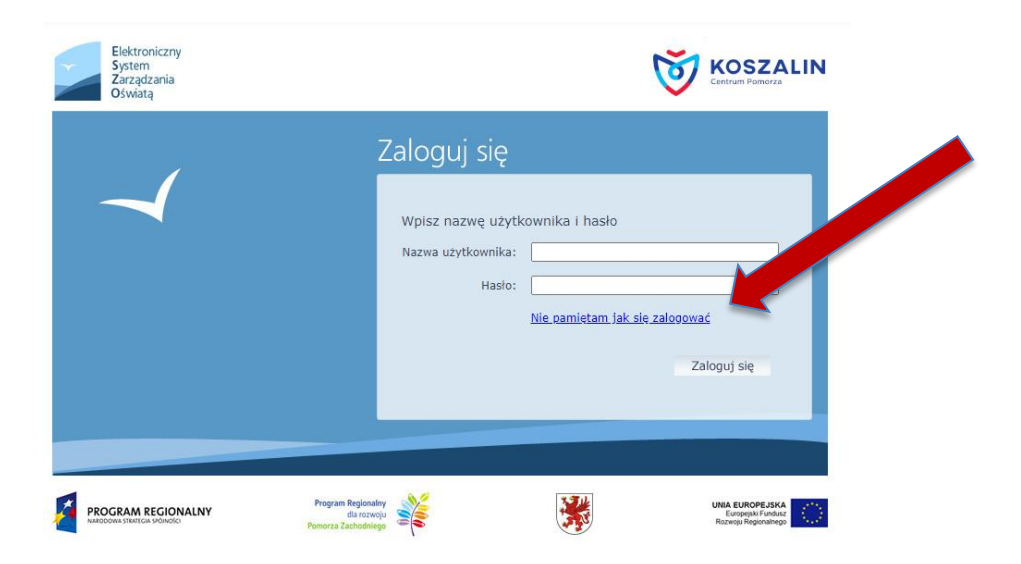

7. Może pojawić się okno w którym wpisujemy swój PESEL lub adres email

8. Klikamy nie jestem robotem

9. Teraz powinniśmy być zalogowani do swojej **poczty** na której poszukujemy poczty przysłany przez system login składający się z reguły z trzech pierwszych liter imienia i trzech pierwszych liter nazwiska oraz numeru. Oprócz tego poniżej powinien znajdować się **link** na który klikamy aby utworzyć hasło.

10. Pojawia się nam okno w którym wpisujemy wymyślone hasło i je powtarzamy. Podczas wymyślania hasła musimy pamiętać. **A to jest najważniejsze** 

- 13. Jak już wszystko wpiszemy klikamy ponownie na a następnie po weryfikacji na
- 14. Jeśli wszystko pójdzie pomyślnie powinno pojawić się okno z tekstem.
- 15. Teraz klikamy na 16. Link odsyła nas ponownie do okna
- 17. Klikamy na przycisk

18. Pojawia się ponownie okno to które było na początku Wpisujemy uzyskany login oraz utworzone hasło. Następnie przycisk zaloguj się i powinniśmy zostać zalogowani.

Jeśli do tego miejsca wszystko się udało pozytywnie a jednak pojawiła się jakaś blokada to udajemy się do placówki swojego dziecka. Tam może system miał problem z automatycznym odblokowaniem kąta.